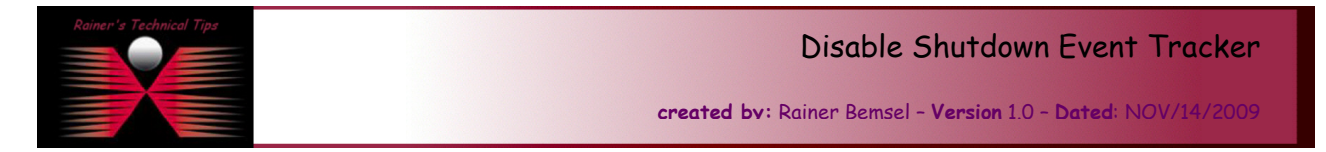

Ever get tired of the alert asking about why you want to reboot a Windows 2003 Server? This document describes the steps to disable Shutdown Event Tracker.

| Shut Dow      | n Windows                                                                                                    |           |
|---------------|----------------------------------------------------------------------------------------------------|-----------|
| Copyright @ 1 | Microsoft<br>Enterprise Edition<br>985-2003 Microsoft Corporation                                                                                                    | Microsoft |
| <b>N</b>      | What do you want the computer to do? Shut down Ends your session and shuts down Windows so that you can safely turn off power.                                                                     |           |
| Shutdo        | wn Event Tracker<br>Select the option that best describes why you want to<br>shut down the computer<br>Option:  Planned<br>Other (Planned) A shutdown or restart for an unknown reason<br>Comment: |           |
|               | OK Cancel                                                                                                    | Help      |

You can disable that feature with the "Group Policy Object Editor". Click on Start - Run and type gpedit.msc

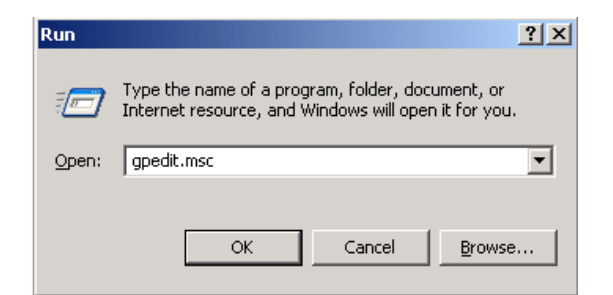

This will open the Group Policy Editor.

Click on Administrative Templates - System and search for "Display Shutdown Even Tracker"

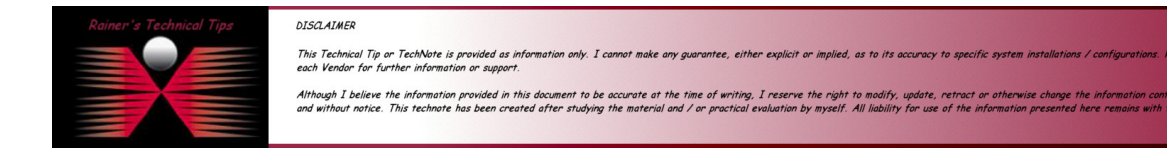

| 🚡 Group Policy Object Editor   |                                                                              |                |  |  |  |  |  |
|--------------------------------|------------------------------------------------------------------------------|----------------|--|--|--|--|--|
| Eile Action View Help          |                                                                              |                |  |  |  |  |  |
|                                |                                                                              |                |  |  |  |  |  |
|                                |                                                                              |                |  |  |  |  |  |
| S Local Computer Policy        | Setting                                                                      | State          |  |  |  |  |  |
| Computer Configuration         | User Profiles                                                                |                |  |  |  |  |  |
| Generation Settings            | Cripts                                                                       |                |  |  |  |  |  |
| Administrative Templates       |                                                                              |                |  |  |  |  |  |
| Windows Components             | Disk Quotas                                                                  |                |  |  |  |  |  |
|                                | Net Logon                                                                    |                |  |  |  |  |  |
| Network                        | Group Policy                                                                 |                |  |  |  |  |  |
| Printers                       | Remote Assistance                                                            |                |  |  |  |  |  |
| 🗄 🔬 User Configuration         | System Restore                                                               |                |  |  |  |  |  |
| 😥 🧰 Software Settings          | Error Reporting                                                              |                |  |  |  |  |  |
| 🗄 💼 Windows Settings           | Windows File Protection                                                      |                |  |  |  |  |  |
| i → 📄 Administrative Templates | Environmente Procedure Call                                                  |                |  |  |  |  |  |
|                                | The service                                                                  |                |  |  |  |  |  |
|                                | Distributed COM                                                              |                |  |  |  |  |  |
|                                | Bestrict peterkisly upgafe HTML Help functions to specified folders          | Not configured |  |  |  |  |  |
|                                | Reserved potentially unsafe HTML Help functions to specified folders         | Not configured |  |  |  |  |  |
|                                | Dicplay Shutdown Event Tracker                                               | Not configured |  |  |  |  |  |
|                                | Activate Shutdown Event Tracker System State Data feature                    | Not configured |  |  |  |  |  |
|                                |                                                                              | Not configured |  |  |  |  |  |
|                                | Specify Windows installation file location                                   | Not configured |  |  |  |  |  |
|                                | Specify Windows Service Pack installation file location                      | Not configured |  |  |  |  |  |
|                                | Remove Boot / Shutdown / Logon / Logoff status messages                      | Not configured |  |  |  |  |  |
|                                | Verbose vs normal status messages                                            | Not configured |  |  |  |  |  |
|                                | Restrict these programs from being launched from Help                        | Not configured |  |  |  |  |  |
|                                | 🚰 Turn off Autoplay                                                          | Not configured |  |  |  |  |  |
|                                | B Do not automatically encrypt files moved to encrypted folders              | Not configured |  |  |  |  |  |
|                                | B Download missing COM components                                            | Not configured |  |  |  |  |  |
|                                | 🛱 Allow Distributed Link Tracking clients to use domain resources            | Not configured |  |  |  |  |  |
|                                | 😰 Do not turn off system power after a Windows system shutdown has occurred. | Not configured |  |  |  |  |  |
|                                | 😭 Turn off Windows Update device driver search prompt                        | Not configured |  |  |  |  |  |
| <b>۱</b>                       | Extended Standard                                                            |                |  |  |  |  |  |
|                                |                                                                              |                |  |  |  |  |  |

Highlight "Display Shutdown Event Tracker" and right-click to see Properties.

| Display Shutdown Event Tracker Properties                         | × |
|-------------------------------------------------------------------|---|
| Setting Explain                                                   |   |
| 🛐 Display Shutdown Event Tracker                                  |   |
| C Not <u>C</u> onfigured                                          |   |
| C Enabled                                                         |   |
|                                                                   |   |
| Shutdown Event Tracker should be displayed:                       |   |
|                                                                   |   |
|                                                                   |   |
|                                                                   |   |
|                                                                   |   |
|                                                                   |   |
|                                                                   |   |
|                                                                   |   |
| Supported on: At least Microsoft Windows XP Professional or Windo |   |
| Previous Setting <u>N</u> ext Setting                             |   |
| OK Cancel Apply                                                   | 1 |

Mark "Disabled" and click on Apply. That's it.

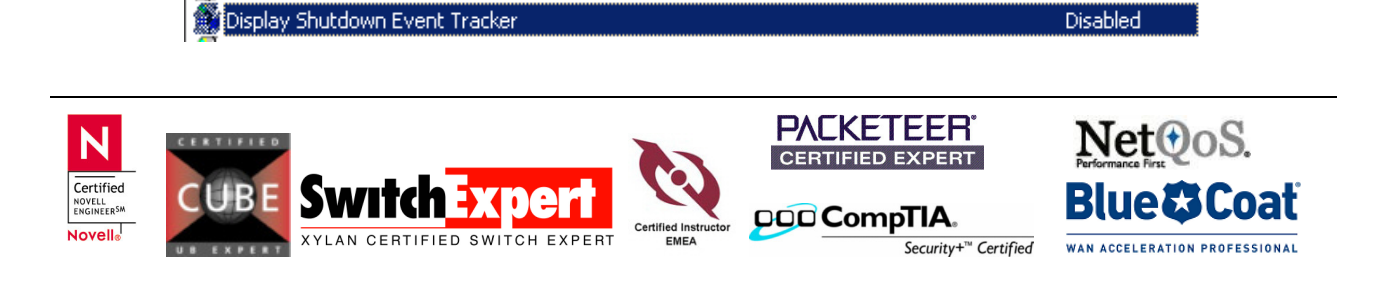